# Use the Executive Dashboard

### **Common Buttons & Icons**

| ( | U   | Refresh icon |
|---|-----|--------------|
|   | ] ~ | Save icon    |
|   | ß   | Print icon   |

## **Use the Executive Dashboard**

From the PromisePoint Reporting Home screen:

1. Click the **Executive Dashboard** link under the **Course Completion** header.

#### Notes:

- Hover over the link to view more information about the Executive Dashboard.
- Click the Refresh icon to ensure you are viewing the latest information.
- Click the Save drop-down arrow to select a format for your saved report.
- Click the Print icon to print any report.

#### **Executive Dashboard Notes:**

- The Executive Dashboard defaults to a 30-day time period but the past 90 days also display.
- The Learner Demographics section includes all data from the date the organization began using PromisePoint until the present day.
- The graph displays after Go-Live.
- The Assignments section displays the number of courses, course assignments, course completions, and hours spent on assignments and per course from the time the organization began using PromisePoint, as well as for the past 30 and 90 day periods.
- The Assignments graph displays the number of hours spent on assignments in the past 30 days.
- The Proficiency section represents the number of hours spent completing practicums over the life of the project as well as for the past 30 and 90 days periods.
- 2. Click **Close Report** to return to the PromisePoint Reporting Home Screen.

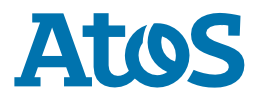